| Objectifs                               |                                                                                                    | Savoir se connecter sur un site internet<br>Savoir télécharger un document qui se trouve sur<br>internet                                                                               |                                                                                                    |                                                                                                    |  |  |  |
|-----------------------------------------|----------------------------------------------------------------------------------------------------|----------------------------------------------------------------------------------------------------|----------------------------------------------------------------------------------------------------|----------------------------------------------------------------------------------------------------|--|--|--|
| Activités                               |                                                                                                    | <ul> <li>Connexion sur un site internet et recherche d'un document</li> <li>Enregistrement de documents sur le disque dur de l'ordinateur.</li> </ul>                                  |                                                                                                    |                                                                                                    |  |  |  |
| N°                                      |                                                                                                    | Activités                                                                                                    | Illustrations                                                                                                    |                                                                                                    |  |  |  |
| 01                                      | Déma<br>ou fire                                                                                                    | rrez le logiciel internet explorer<br>efox.                                                                                                    |                                                                                                    |                                                                                                    |  |  |  |
| 02                                      | Dans la barre d'adresse du logiciel<br>saisissez l'adresse suivante:<br>http://technologiecollege.free.fr/<br>sitetec/techno/tempo |                                                                                                    |                                                                                                    | i aruns Ouus i<br>i aruns Ouus i<br>jecollege.free.fr/sitetec/techno/tempo/<br>i @ Imprimer Aperçu avant impressi<br>sitetec/techno/ten                                                                        |  |  |  |
| 03                                      | Dans<br>cran r                                                                                                    | Dans le répertoire qui s'ouvre à l'é-<br>cran repérez le fichier<br>[ test_fin.rtf ]                                                                                                   |                                                                                                    | dossier technique vo>       21-Mar-2(         exemple.txt       28-Sep-2(         proposition travail>       21-Mar-2(         test_fin.rtf       02-Oct-2(         Apache/ProXad [Jul 18 2006 14:37:10] Serve |  |  |  |
| 04                                      | Place<br>[ test<br>droit c<br><i>conte</i><br>mand<br>sous                                                                         | z votre souris sur le fichier<br>_fin.rtf ] cliquez sur le bouton<br>le la souris pour ouvrir le <i>menu</i><br>x <i>tuel</i> et cliquez sur la com-<br>e [ Enregistrer la cible<br>]. | <b>proposition travail</b> > 21-Mar-2006 : <b>test fix prf Ouvrir Ouvrir Ouvrir Ouvrir Ouvrir Ouvrir Ouvrir Ouvrir Ouvrir Ouvrir Ouvrir Ouvrir Ouvrir Ouvrir Ouvrir Ouvrir Ouvrir Ouvrir Ouvrir Ouvrir Ouvrir Ouvrir Ouvrir Dire Copier Copier</b>   <b>Coller</b> |                                                                                                    |  |  |  |
|                                         |                                                                                                    |                                                                                                    |                                                                                                    |                                                                                                    |  |  |  |
| TP - Se connecter sur un site internet. |                                                                                                    |                                                                                                    |                                                                                                    |                                                                                                    |  |  |  |
| Quatrième                               |                                                                                                    | M. OLIGER - CI g. Victor HUGO - Col mar                                                                                                    |                                                                                                    | Page 23                                                                                                    |  |  |  |

| N°                                          | Activités                                                                                                    |                                                                                                    | Illustrations                                                                                                    |                                |  |  |  |
|---------------------------------------------|----------------------------------------------------------------------------------------------------|----------------------------------------------------------------------------------------------------|----------------------------------------------------------------------------------------------------|--------------------------------|--|--|--|
| 05                                          | Dans la<br>nez l'em<br>pertoire<br>tés en ta<br>enregist<br>réseau s<br>sion per<br>son nom                                                                                                    | fenêtre qui s'ouvre, sélection-<br>placement ( lecteur u:\ et ré-<br>[ <b>Oliger</b> ] si vous êtes connec-<br>ant qu' <u>élève</u> ) où vous voulez<br>rer votre fichier (votre lecteur<br>si vous avez ouvert une ses-<br>sonnelle ). De plus, modifiez<br>n en le nommant avec votre<br>tre prénom et votre classe. | Long of the source of the source of the sour | a lébér: Hul de la mine (†117) |  |  |  |
| 06                                          | Validez<br>bouton [                                                                                                    | votre choix en cliquant sur le <b>Enregistrer</b> ]                                                                                                    |                                                                                                    |                                |  |  |  |
| 07                                          | Ouvrez<br>chemin<br>+ <i>doubl</i> e                                                                                                    | le poste de travail en suivant le<br>[ <b>Démarrer + Poste de travail</b><br>e clic ]                                                                                                    | Poste de travail     Poste de travail     Donne accès à des informatio     scanneurs et autre matériel.     Panneau de configuration     Configurer les programmes     par défaut                                                                                                    |                                |  |  |  |
| 08                                          | Double cliquez sur le lecteur U:\ qui est<br>votre lecteur réseau ( ou lecteur élève<br>sur serveur ALPES3P, répertoire [ <b>Oli-</b><br><b>ger</b> ] si vous avez ouvert une session<br>élève ). |                                                                                                    |                                                                                                    |                                |  |  |  |
| 09                                          | Ouvrez<br>quant de                                                                                                    | le fichier [ <b>test_fin.txt</b> ] en cli-<br>eux fois dessus.                                                                                                    | test, fin<br>Document texte<br>L Ko                                                                                                    |                                |  |  |  |
| 10                                          | Complétez le fichier qui s'est ouvert en utilisant tout ce que nous avons déjà appris depuis le début du chapitre.                                                                                |                                                                                                    |                                                                                                    |                                |  |  |  |
| 11                                          | Sauvegardez votre fichier                                                                                                    |                                                                                                    |                                                                                                    |                                |  |  |  |
| TP - Se connecter sur un site internet.     |                                                                                                    |                                                                                                    |                                                                                                    |                                |  |  |  |
| Quatrième M. OLIGER - CIg. Victor HUGO - Cc |                                                                                                    |                                                                                                    | mar                                                                                                    | Page 24                        |  |  |  |